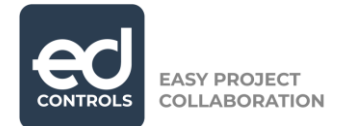

# Manual: reporting Audits as completed by the Responsible

## Why Ed Controls?

How easy would it be if you had a clear overview of what's still left to do? With how much more pleasure would you work (together) if it was clear to everyone which task they have to pick up? Also, if you were not only able to report tickets as completed but also to complete your prepared inspections?

This manual is a continuation of the one that explains how to report tickets as Completed when you're a Responsible. In this manual we will focus on how an audit/inspection can be completed by a Responsible.

#### How can I use Ed Controls?

If you work together with a construction partner who uses Ed Controls and you receive instructions (tickets) or inspections to be conducted (audits), then you can use Ed Controls cost-free. The only thing you are required to do is one-time registration.

In this manual you will read how to register your own account and how to use Ed Controls.

#### **1. Registration**

Turn on your computer or open the Ed Controls app. In the internet browser, preferably Google Chrome or Mozilla Firefox, go to <u>https://web.edcontrols.com</u> When the login page is open, click on the button "Create an account" or "Register now". After filling out the mandatory fields, click on "Register". If you forgot your password, then you can click on the "Forgot password" button.

**Dutchview IT LTD** 107-111 Fleet Street London EC4A 2AB SORT CODE: 204545 ACCOUNT NUMBER: 13086038 VAT: 248143213 CO REG NO: 10327470

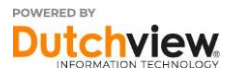

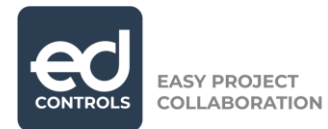

| 09:01 오                        | <b>મ</b> ક જ્ઞ₊ા/ 42% <b>≞</b>         | 09:01 🖪 🕈                             | ¥{ ଲ₊.ıl 42%∎      |
|--------------------------------|----------------------------------------|---------------------------------------|--------------------|
|                                |                                        |                                       | 8                  |
| e                              |                                        |                                       |                    |
| V7.1                           |                                        | CONTROLS                              |                    |
| Email<br>support@edcontrols.co | m                                      | Email                                 |                    |
| Password                       |                                        | First name                            |                    |
| Log In                         |                                        | Last name                             |                    |
| Create an ac                   | count                                  | Password                              |                    |
| or                             |                                        | Confirm password                      |                    |
| G Sign in with                 | h Google                               | By registering you agree<br>statement | our <u>privacy</u> |
| By clicking 'Sign in wit       | h Apple<br>th' you agree to<br>eement. | Register                              |                    |
|                                |                                        |                                       |                    |
|                                |                                        |                                       | 1101 112           |

After you click on "Register", a confirmation email will be sent. It may happen that this mail ends up in your SPAM- folder. When you click on "Confirm", your registration is completed. You can now log in on your computer as well as in the app on your mobile devices.

**Dutchview IT LTD** 107-111 Fleet Street London EC4A 2AB 
 GENERAL:
 (0)
 20
 396
 088
 96
 SORT CODE:
 2

 SUPPORT:
 (0)
 20
 386
 818
 67
 ACCOUNT NU

 info@dutchview.co.uk
 VAT:
 248143213
 VAT:
 248143213

 www.edcontrols.co.uk
 CO
 REG
 NO
 11

SORT CODE: 204545 ACCOUNT NUMBER: 13086038 VAT: 248143213 CO REG NO: 10327470

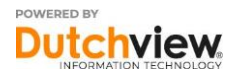

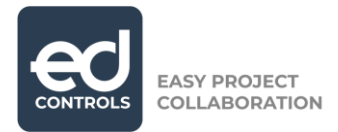

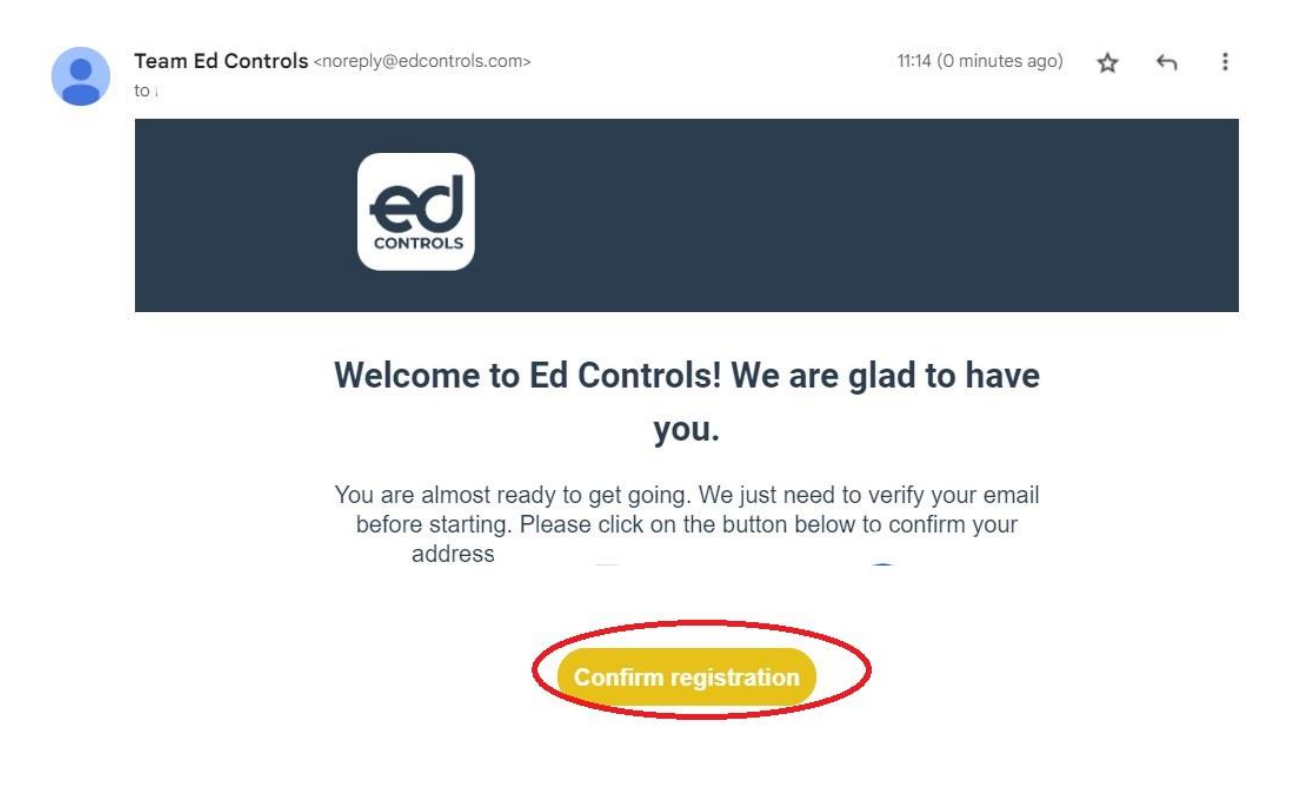

# 2. Downloading

Ed Controls can be used on tablets and mobile phones with Android or iOS operating systems. To download Ed Controls on your iOS device, go to the App Store. To download Ed Controls on your Android device, go to the Play Store.

After downloading and installing, you will be able to log in with your email address and password and you are ready to use Ed Controls!

### 3. Receiving and completing Audits

As a construction partner you have been added to an audit in the role of a Responsible. This means that you are responsible for completing the inspection (audit) that has been assigned to you. **As Responsible, you are able to view the audit, fill it out, sign it and report it as completed.** All this can be done in the Ed Controls application, on your computer as well as in the mobile app.

An audit in Ed Controls is an inspection, checklist or a delivery form that has been prepared. Here you can always add photos to a question, and, if the Reporter role has been activated, create tickets as well. This can be done on a computer or on your mobile device.

### 4. Completing an audit on the computer

Log in at <u>https://web.edcontrols.com</u>, click on your project and go to Audits (1). You now see an overview that resembles the picture below. These are the audits that you've been assigned Responsible for.

**Dutchview IT LTD** 107-111 Fleet Street London EC4A 2AB 
 GENERAL: (0) 20 396 088 96
 SORT CODE:

 SUPPORT: (0) 20 386 818 67
 ACCOUNT NU

 info@dutchview.co.uk
 VAT: 248143213

 www.edcontrols.co.uk
 CO REG NO: 1

SORT CODE: 204545 ACCOUNT NUMBER: 13086038 VAT: 248143213 CO REG NO: 10327470

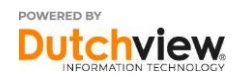

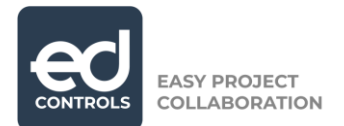

|                                               |                                                                                                    | Viewing as | 0 🛦 | support@edcontrols.com $ \!\!\!\!\!\!\!\!\!\!\!\!\!\!\!\!\!\!\!\!\!\!\!\!\!\!\!\!\!\!\!\!\!\!\!$ |
|-----------------------------------------------|----------------------------------------------------------------------------------------------------|------------|-----|--------------------------------------------------------------------------------------------------|
| Project<br>Example project                    | Tickets 1 Library Templates Reporter                                                                                                    |            |     | C <del>)</del>                                                                                   |
| Search     Templates     Starred template (9) | 6       ▲       Example Audit 2       5         2       Support Team (edcontrols.com) 7       4       0%       12         10        10:56       \$       -       8         11 ° 31 Dec 2022       S       -       8 |            |     |                                                                                                  |
|                                               | Example Audit 1<br>2 Support Team (edcontrols.com)<br>10:24<br>-<br>C -<br>C Example Drawing                                                                                                    |            |     |                                                                                                  |
|                                               |                                                                                                    |            |     |                                                                                                  |

On the left side, you can filter the open audits by clicking on the red triangle (2) or one of the other filter options (3). To open the audit, click on (4).

With regard to the audit, the following is shown:

- 5. Title of the audit/inspection/checklist
- 6. Status of the audit
- 7. Person Responsible for the audit
- 8. Who signed the audit

9. Which drawings are linked to the audit, with optionally the tickets that have been created on the drawings

- 10. When did the last change in the audit occur
- 11. When does the audit need to be completed
- 12. What % of questions has already been filled out

On the following page you can view what is being displayed and what the options are when the audit is opened.

In the opened audit, the following information is available to work with:

- 1. The linked drawing on which tickets can be created or selected
- 2. Your email address as Responsible
- 3. Via "Next" you can go to the question list.

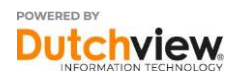

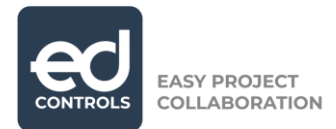

|                                   |                                               | Viewing as 👩 🌲 support@edcontrols.com 🗸 |
|-----------------------------------|-----------------------------------------------|-----------------------------------------|
| Project<br>Example project        | Tickets Audits 2 Library Templates Reporter   |                                         |
| clear filter 🧔                    | Previous     Audit 1ED60D                     |                                         |
| o 🔺 🔳 🧭                           | a Fuenda Audia A                              |                                         |
| Q. Search                         | / Example Audit 1                             |                                         |
|                                   | Drawings                                      | Edit                                    |
| <u>용</u> Person<br>유 윤 <u>윤</u> ② |                                               |                                         |
| Support Team (edcontrols.com)     |                                               |                                         |
|                                   | Example Drawing                               |                                         |
|                                   | 4                                             | ,                                       |
|                                   | Responsible Support Team (edcontrols.com) × 2 |                                         |
|                                   | Informed                                      |                                         |
|                                   | Due date                                      |                                         |
|                                   | 6                                             |                                         |
|                                   |                                               | 3<br>Save Cancel Next                   |

- 4. Select the right (multiple choice) answer
- 5. Add an explanation/remark
- 6. Add loose photos as evidence
- 7. Add a ticket (Note: this is only possible if the Responsible has the Accountable or the Support role as well, or if the Reporter role is activated and assigned to the Responsible in the project).

|                                 |                         |                          |    | Viewing as 💡 🌲 support@edc | ontrols.com 🗸 |
|---------------------------------|-------------------------|--------------------------|----|----------------------------|---------------|
| Project<br>Example project      | Tickets Audits 2 Lib    | orary Templates Reporter |    |                            |               |
| clear filler 🕥                  |                         | Audit 1ED6DD             |    | i≡ ⊗ D•                    |               |
| o 🔺 🔳 🛛 🏵                       | Example category name 1 |                          |    |                            | *             |
| Q. Search                       | Example question 1      |                          |    |                            | 7 @           |
| Templates 1 receptates          | Example question 1      |                          |    |                            | . 🕥           |
| 윤 Person                        | Yes                     |                          | No | N/A                        | 4             |
| 2 & <b>2</b> 2                  | Add description         |                          |    |                            | _             |
| Support Team (edcontrols.com) 📩 | 5                       |                          |    |                            |               |
| i Dates                         | Eventual execution 2    |                          |    |                            |               |
|                                 | Select answer           |                          |    |                            | ۲             |
|                                 | Example option 1        |                          |    |                            |               |
|                                 | Example option 2        |                          |    |                            |               |
|                                 | Example option 3        |                          |    |                            |               |
|                                 | Example option 4        |                          |    |                            |               |
|                                 | Example option 5        |                          |    |                            |               |
|                                 | Add description         |                          |    |                            |               |
|                                 | Example question 3      |                          |    |                            | $\odot$       |
|                                 | Add description         |                          |    |                            |               |

The audit can be completed by placing a signature and saving.

Dutchview IT LTD 107-111 Fleet Street London EC4A 2AB

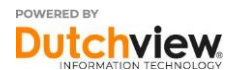

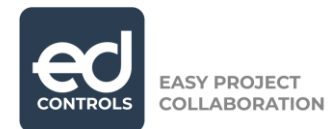

| Project Example project       | Example question 3                                     | $\odot$           |
|-------------------------------|--------------------------------------------------------|-------------------|
| clear filter 🛛                | Add description.                                       |                   |
| Q. Search                     | Example category name 2                                | *                 |
| Templates 1 templates         | Example category name 3                                | Ψ.                |
| 윤 Person                      |                                                        |                   |
| A & 8 2 2                     | Name and signature:                                    |                   |
|                               | ✓ Support Team                                         | Sign +            |
| Support Team (edcontrols.com) |                                                        |                   |
|                               |                                                        |                   |
|                               | Timeline:                                              |                   |
|                               | Support Team (edcontrols.com)                          | 27 Dec 2022 13:0  |
|                               | assigned Support Team (edcontrols.com) as Responsible. |                   |
|                               | Support Team (edcontrols.com)                          | 27 Dec 2022 13:08 |
|                               | changed the status from created to started.            |                   |
|                               | Support Team (edcontrols.com)                          | 27 Dec 2022 13:08 |
|                               | added Example Audit 1 as title.                        |                   |
|                               | Attachments:                                           |                   |
|                               | Dura the file have to attack them                      |                   |
|                               | brop the files here to attach them.                    |                   |
|                               | or                                                     |                   |
|                               | Select files                                           |                   |
|                               | <u></u>                                                |                   |
|                               | Previous 3 4 5<br>Save Frinish                         | Cancel            |

- 1. Sign the audit
- 2. Add optional signature(s)
- 3. Add attachments
- 4. Save the audit (possible in the meantime as well).

5. When you're ready, you can report the audit as completed. A check will take place to control if you have filled out everything. In this case the audit status will change from a red triangle to a green square.

### Reporting as completed on a tablet or a smartphone

Log in via the Ed Controls app on your mobile device. Go to the "Cloud" tab (1) and download the project you want to work with (2). Use a good WiFi connection or a stable 4G connection for the download process.

**Dutchview IT LTD** 107-111 Fleet Street London EC4A 2AB 
 GENERAL:
 (0)
 20
 396
 088
 96
 SORT CODE:
 2

 SUPPORT:
 (0)
 20
 386
 818
 67
 ACCOUNT NU

 info@dutchview.co.uk
 VAT:
 248143213
 VAT:
 248143213

 www.edcontrols.co.uk
 CO
 REG
 NO
 10

SORT CODE: 204545 ACCOUNT NUMBER: 13086038 VAT: 248143213 CO REG NO: 10327470

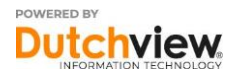

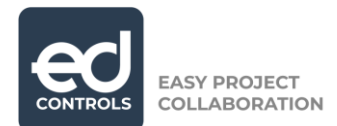

| how to improve your score. |                                                               |                                   |  |  |  |
|----------------------------|---------------------------------------------------------------|-----------------------------------|--|--|--|
| Tickets and Aud            | its in your name                                              |                                   |  |  |  |
| Open ticket(s)             | Completed<br>ticket(s)                                        | 21<br>Tickets with<br>comments Op |  |  |  |
| DEVICE                     | CLOUD                                                         | 1                                 |  |  |  |
| Q Search                   | n projects                                                    | ×                                 |  |  |  |
|                            | 00 Example project<br>.ondon, Verenigd Konir<br>Project size? | akrijk 2                          |  |  |  |
|                            | 00 Example project 2<br>Amsterdam, Nederland<br>Project size? | 2                                 |  |  |  |
|                            | 00 Example project 3<br>Berlin, Duitsland<br>Project size?    | 3                                 |  |  |  |

After the download, the project appears on the Device tab. Here, you are able to open the project. Note: tap on the project name or the project image to open the project.

Dutchview IT LTD 107-111 Fleet Street London EC4A 2AB

GENERAL: (0) 20 396 088 96 SUPPORT: (0) 20 386 818 67 info@dutchview.co.uk VAT: 248143213 www.edcontrols.co.uk CO REG NO: 10327470

SORT CODE: 204545 ACCOUNT NUMBER: 13086038

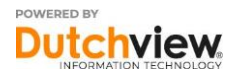

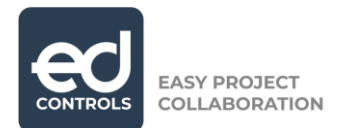

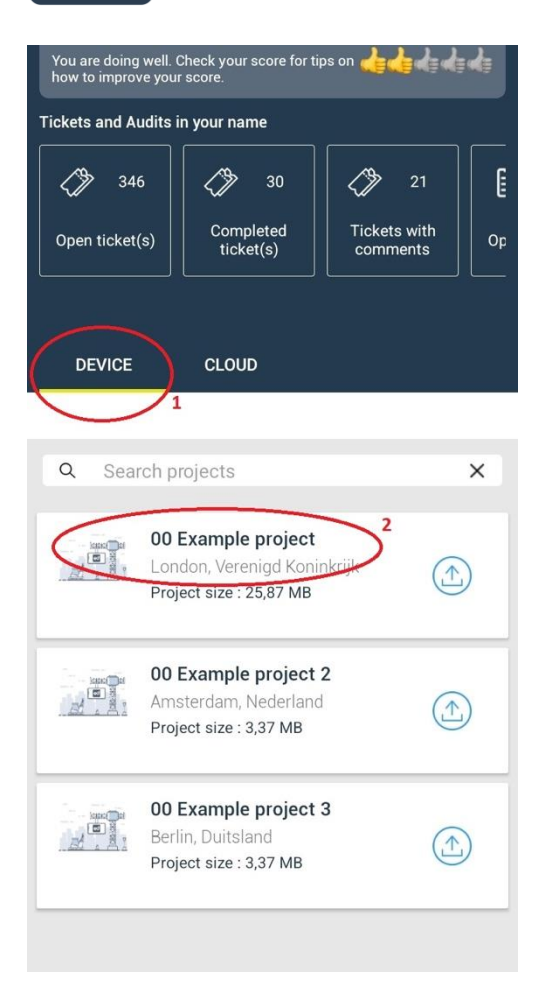

<u>Tip:</u> Now that the project has been downloaded, you can work offline. All changes that you make while offline, are saved on your device. Later, when the internet connection is back, everything will be synchronized with our servers.

On the following screen you see an overview that resembles the one below. You are now in the Tickets module and you have to go to the Audits module to be able to perform the inspections. Tap on "Audits".

**Dutchview IT LTD** 107-111 Fleet Street London EC4A 2AB GENERAL: (0) 20 396 088 96 SUPPORT: (0) 20 386 818 67 info@dutchview.co.uk www.edcontrols.co.uk SORT CODE: 204545 ACCOUNT NUMBER: 13086038 VAT: 248143213 CO REG NO: 10327470

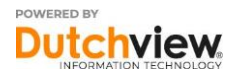

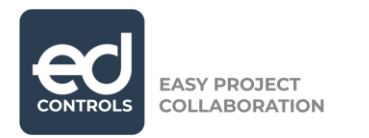

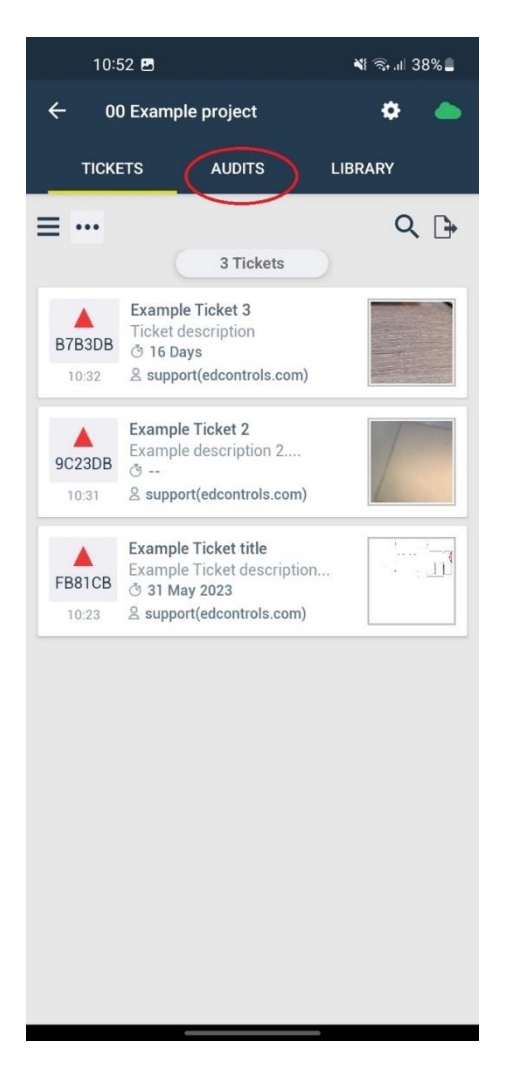

The audits that are available in the project are now displayed. You can filter the audits that you're Responsible for, or the ones that are still open (1).

**Dutchview IT LTD** 107-111 Fleet Street London EC4A 2AB GENERAL: (0) 20 396 088 96 SUPPORT: (0) 20 386 818 67 info@dutchview.co.uk www.edcontrols.co.uk SORT CODE: 204545 ACCOUNT NUMBER: 13086038 VAT: 248143213 CO REG NO: 10327470

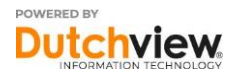

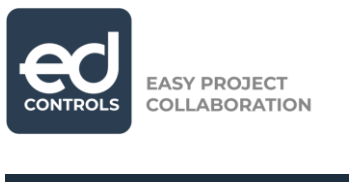

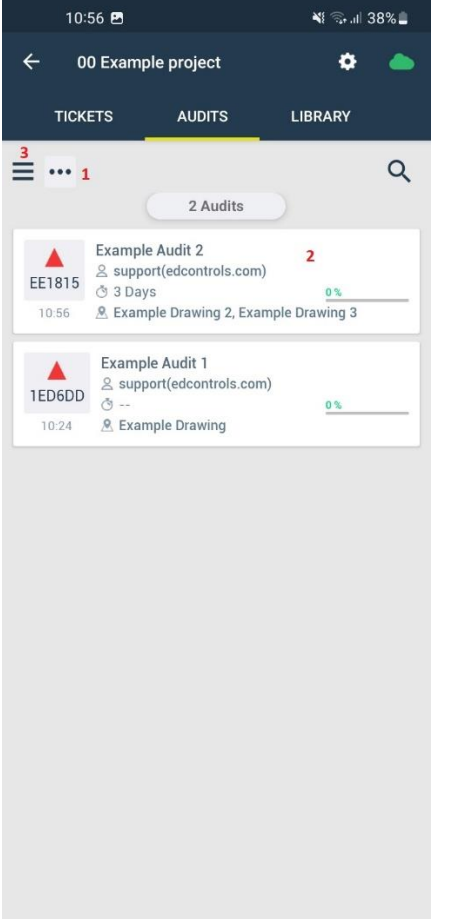

Open an audit you want to proceed with (2).

View and select the Template groups and Templates to start an audit (3). The following screen will show.

Tap (3) again to close this screen and return to the audit list.

**Dutchview IT LTD** 107-111 Fleet Street London EC4A 2AB SORT CODE: 204545 ACCOUNT NUMBER: 13086038 VAT: 248143213 CO REG NO: 10327470

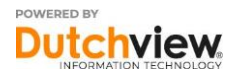

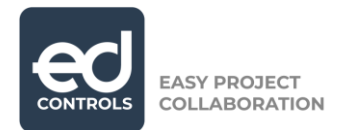

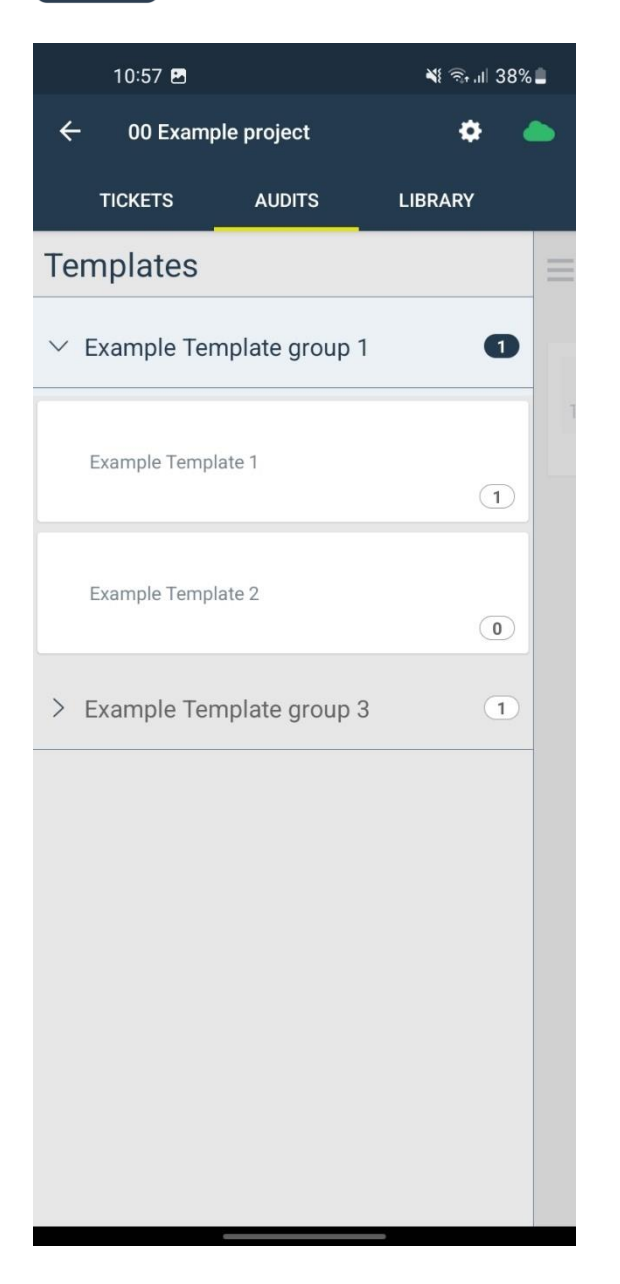

In the opened audit, you can find the following information:

- 1. The name of the audit. It informs what is supposed to happen.
- 2. Via "Next" you can go to the question list.
- 3. If possible, here you can add drawings to create tickets as evidence.

**Dutchview IT LTD** 107-111 Fleet Street London EC4A 2AB SORT CODE: 204545 ACCOUNT NUMBER: 13086038 VAT: 248143213 CO REG NO: 10327470

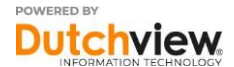

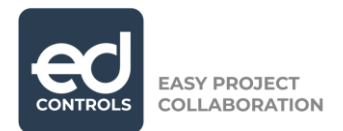

| 10:57 🖪                          |               | ¥i ଲ₊.ıl 38%∎ |           |           |
|----------------------------------|---------------|---------------|-----------|-----------|
| ÷                                | 🔺 1ED6DD      | @             | $\otimes$ | •         |
| Name<br>Example Audit 1 <b>1</b> |               |               |           |           |
| Drawings                         |               |               | 2         | +         |
| - Î <sup>1</sup>                 |               |               |           |           |
| Example Dra                      |               |               |           |           |
| Responsible                      |               |               |           |           |
| support (edcontrols              | s.com)        |               |           |           |
| Informed                         |               |               |           |           |
| Tap here to enter en             | nail address. |               |           |           |
| Due date                         |               |               |           |           |
|                                  |               |               |           | <b>**</b> |
|                                  |               |               |           |           |
| D•                               |               | 3             | Nex       | t         |

When you tap on Next, you can:

- 4. Answer the question
- 5. Add an explanation

6. Add loose photos as evidence

7. Add a ticket (Note: this is only possible if the Responsible has the Accountable or the Support role as well, or if the Reporter role is activated and assigned to the Responsible in the project).

SORT CODE: 204545 ACCOUNT NUMBER: 13086038 VAT: 248143213 CO REG NO: 10327470

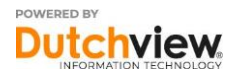

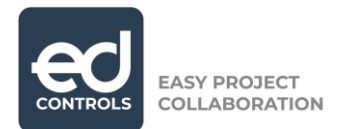

| 10:58 🖬              |                   | *  | જીના∣ 38  | 3% 🛢         |
|----------------------|-------------------|----|-----------|--------------|
| ÷                    | 📥 1ED6DD          | 4  | $\otimes$ | ••           |
| Example optic        | n 1               |    |           |              |
| Example optic        | on 2              |    |           |              |
| Example optic        | n 3               |    |           |              |
| <b>6</b><br><b>5</b> |                   |    |           | 2            |
| Example question 3   |                   |    | 4         |              |
| Yes                  | No                |    | N/A       | >            |
| +                    |                   |    |           | 2            |
| Example category     | / name 3          |    |           | $\checkmark$ |
| Name and signate     | ıre               |    | 9         | +            |
| Enter auditor name   | e                 |    |           |              |
| 8                    | Tap here to sign. |    |           |              |
| Attachments          |                   |    |           | Ð            |
| 11<br>Previous       |                   | 10 | Finis     | sh           |

8. Here, the audit can be signed

9. Optionally, a 2<sup>nd</sup> or 3<sup>nd</sup> person can place their signature as well 10. Here, the audit can be marked as completed. If all questions have been

answered, the audit status will then change to a green square.

11. Here you can optionally send the audit to yourself or to someone else.

#### Support

In addition to this manual, we are offering more ways to support the optimal use of Ed Controls. We have a support site <u>https://support.edcontrols.com</u> and we also have a support desk available on the phone and per e-mail.

### Good luck with Ed Controls!

Dutchview IT LTD 107-111 Fleet Street London EC4A 2AB

SORT CODE: 204545 ACCOUNT NUMBER: 13086038

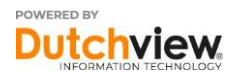